# **PARENT TECHNOLOGY NIGHT**

PRESENTED BY: MRS. WILLIAMS AND MS. ADKINS-WILLIAMS

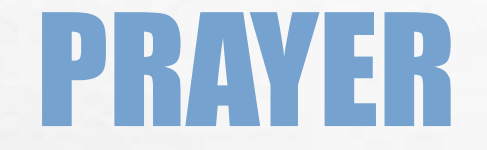

### LET US REMEMBER... ALL: WE ARE IN THE HOLY PRESENCE OF GOD

#### ST. JOHN BAPTIST DE LA SALLE... ALL: PRAY FOR US

LIVE JESUS IN OUR HEARTS ALL: FOREVER.

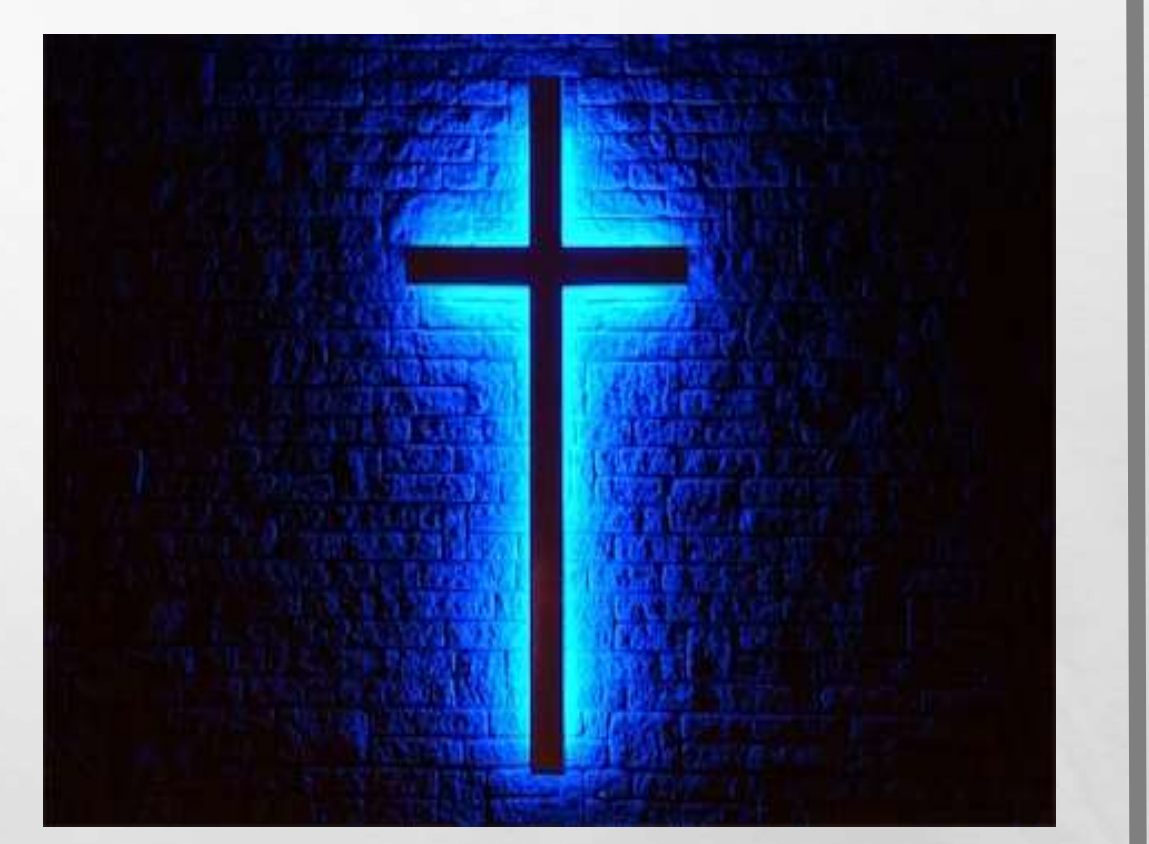

### **OUR AGENDA**

- Learning in a 1 to 1 iPad environment
- Technology responsible use policy
- Care & use of the iPad in an academic environment
- Student responsibilities
- Parent information
- Powerschool & Schoology
- Reading plus

### WHY 1 TO 1 IPADS?

- We live in an age where students MUST know how to positively and productively use technology for their own personal and academic enrichment and to be successful in the workplace.
- Differentiation and individualization of student assignments
- Foster creativity and innovation

### What Should Kids be doing with them?

- Access Schoology and PowerSchool
- **Manage** information including course notes, assignments in a paperless environment.
- Conduct research.
- Create and convey content that illustrates understanding of course material.
- **Communicate** appropriately with classmates, teachers, counselors and administrators.

# **Responsible use of technology**

Responsible use of technology (Responsible Use Policy) Parent Student Handbook p. 14-17

- Use of a hotspot, proxy server or VPN (Virtual Private Network) to bypass the network restrictions is strictly prohibited
- CB does not allow the distribution of unauthorized test or exam information via cell phone, iPad, smart watch, etc
- Cameras and microphones may be used in the classroom only with permission by the teacher
- CB reserves the right to inspect the contents of any electronic device brought on campus
- Use of school's name or logos or use that negatively impact the school's reputation is strictly prohibited
- Cyber bullying/harassment: distributing content that attempts to be harmful or cruel to another student or individual through offensive electronic communication.
- Serious incidents, including "sexting" or threats, or intentionally embarrassing students, teachers or staff, will be turned over to law enforcement authorities.

### iPad Temporary Replacement Program

- If student's device is lost, stolen or broken student can have an iPad loaned for two weeks
- iPad loaner request form is available at the front office
- iPad must be returned in same condition

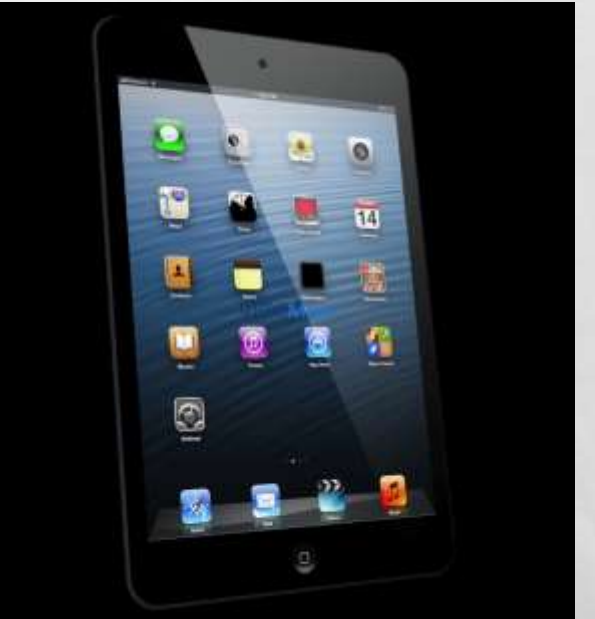

### WHAT ARE STUDENTS RESPONSIBILITIES IN THE CLASSROOM?

8

### What teachers expect

### What teachers expect

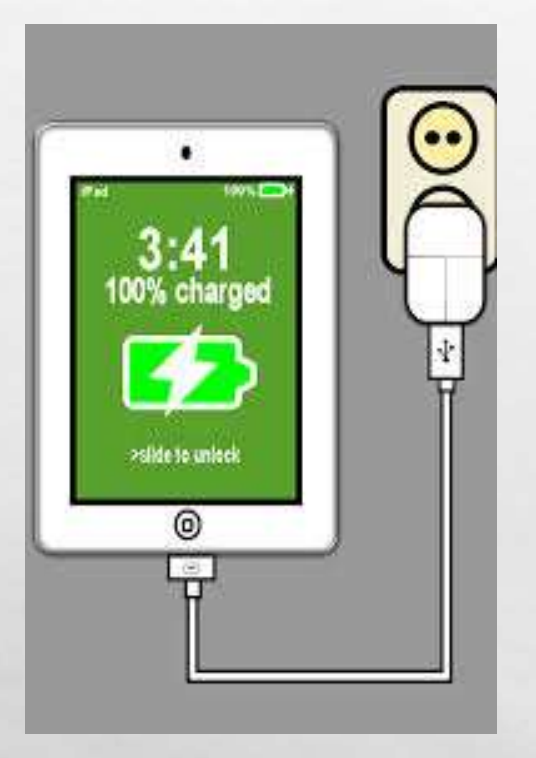

### A CHARGED iPad

### **SAFETY TIPS FOR STUDENTS**

- Make iPad identifiable from a distance
- Password protect the device—keep it private
  - Know your student's pw
- Be sure "find my iPad" is turned on
- Back up data—have a system for doing so (iCloud or other)
- Get a good case—protect the corners

### HOW CAN PARENTS FOSTER RESPONSIBLE USE?

# **Digital Citizenship**

- We are all digital citizens
- What we do online has lasting consequences
- Remain positively engaged in your student's online environment use
- Make sure students have strong passwords
- Teach them to protect their online identity
- Limit their time playing games

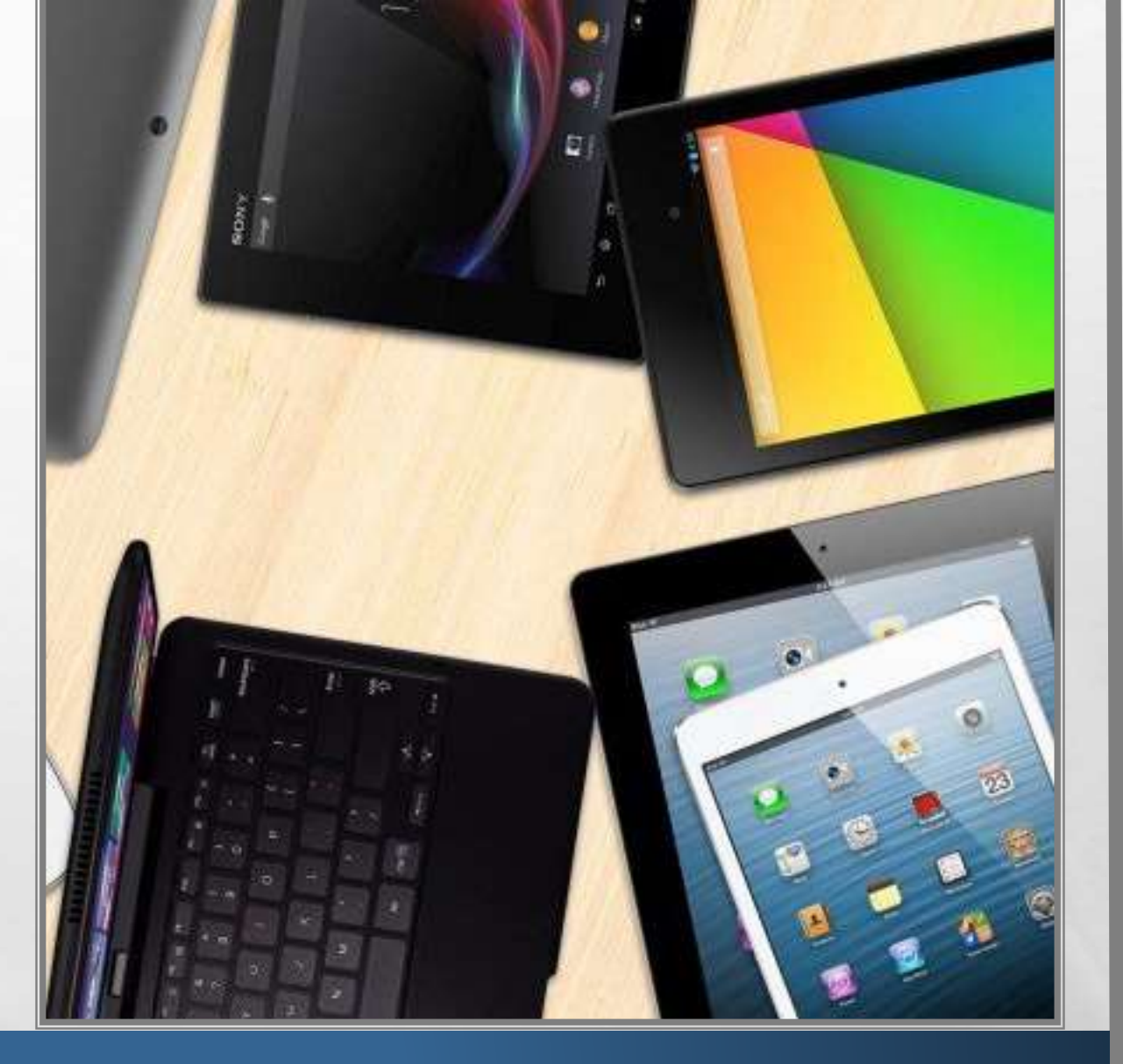

### **Online resources for parents**

- iPad reference guide for parents
- Powerschool information packet
- Understanding and setting restrictions
- Responsible use policy
- Best practices for parents

### **BE VIGILANT**

- Homework should be done in a common area
- Keep iPad in a common area
- Do not let students sleep with iPad
- Setup a charging station in the home

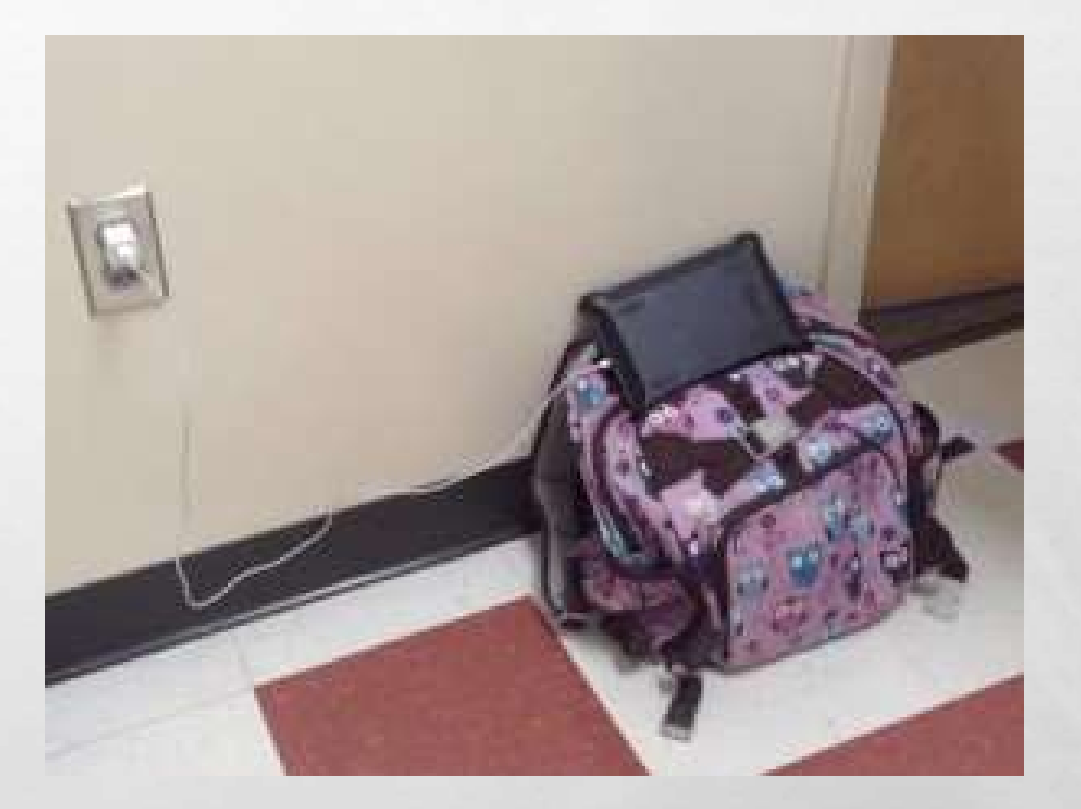

### ACCOUNTABILITY

- Discuss the responsible use policy
- Teach your student how to deal with distractions
- Have student shut down all apps while working on homework

- Make the bed Vacunt - Wash dishes

### NOTIFICATIONS

#### Turn off notifications for:

- iMessage
- Social media apps
- Email

#### Turn on "do not disturb"

| Put *                     | TI:SD AM                               | +    00% (=) |
|---------------------------|----------------------------------------|--------------|
| Settings                  | Notification Center                    | Edit         |
| 240                       | Notifications View                     |              |
| 🔁 Airplane Mode 🖉 🔵       | Today View                             |              |
| 😒 Wi-Fi CB-Staff          | TODAY VIEW                             |              |
| Bluetooth On              | Today Summary                          |              |
|                           | Calendar Day View                      |              |
| Notification Center       | Reminders                              |              |
| Control Center            | Tomorrow Summary                       |              |
| C Do Not Disturb          |                                        |              |
| - 17-2                    | NOTIFICATIONS VIEW                     |              |
| General                   | Sort Manually                          | 1            |
| Waltpapers & Brightness   | Sort By Time                           |              |
| Sounds                    | INCLUDE                                |              |
| Passcode                  | Berninders<br>Badges Alerts            |              |
| Privacy                   | Galendar<br>Budges, Alerts             |              |
| Cloud                     | Photos<br>Badges, Sounds, Barners      | - D.         |
| Mail, Contacts, Calendars | Game Center<br>Bidges, Sounds, Banners | . D.         |

# **GUIDED ACCESS**

- General > Accessibility > Guide Access
- Can be configured to work with any application on the device
- Locks the student in one app
- Prevents students from exiting the app

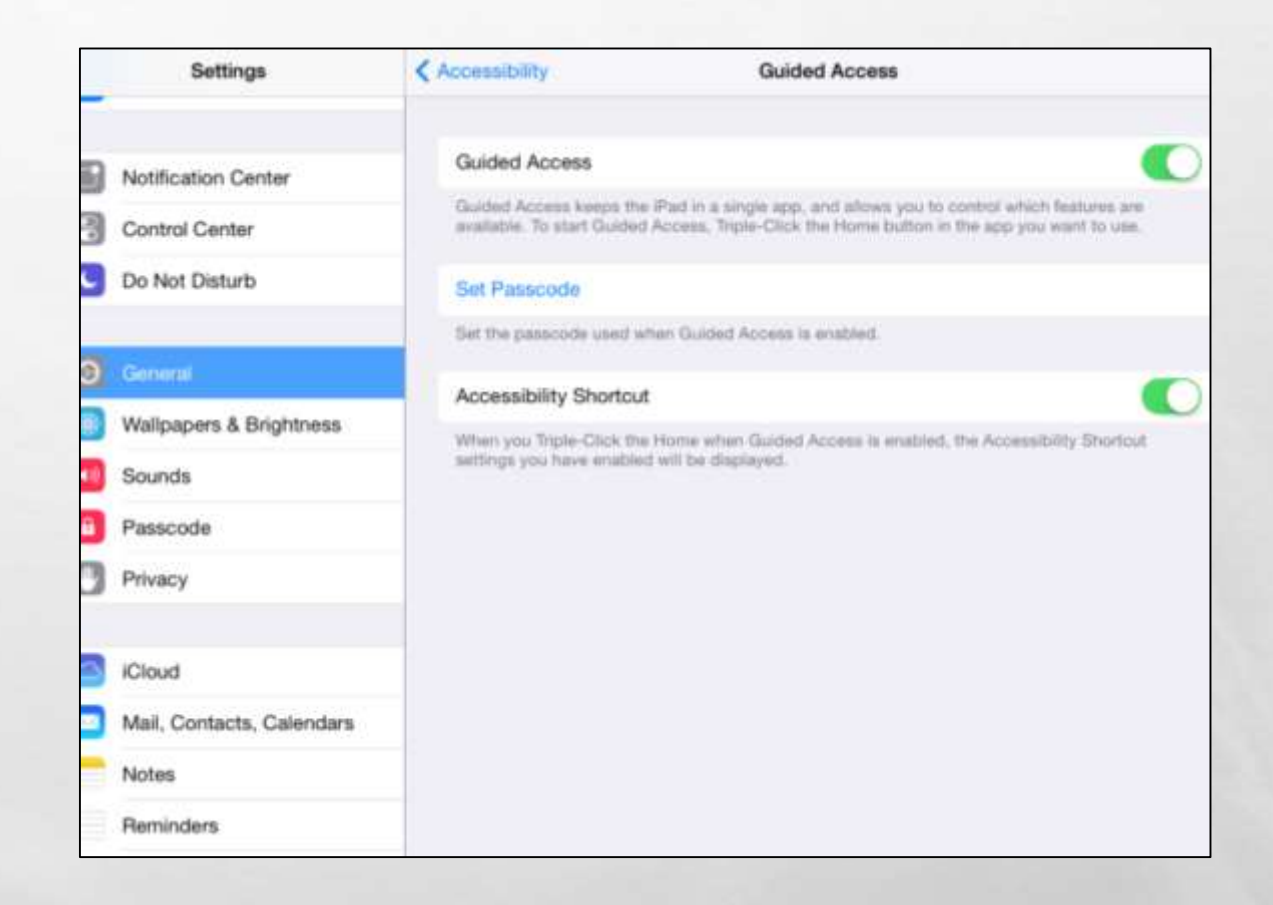

# RESTRICTIONS

- Setup restrictions on the iPad.
- You can create a separate restrictions passcode that will shut of iMessage for a certain period of time.
- You can also delete apps
- Set content for websites and music

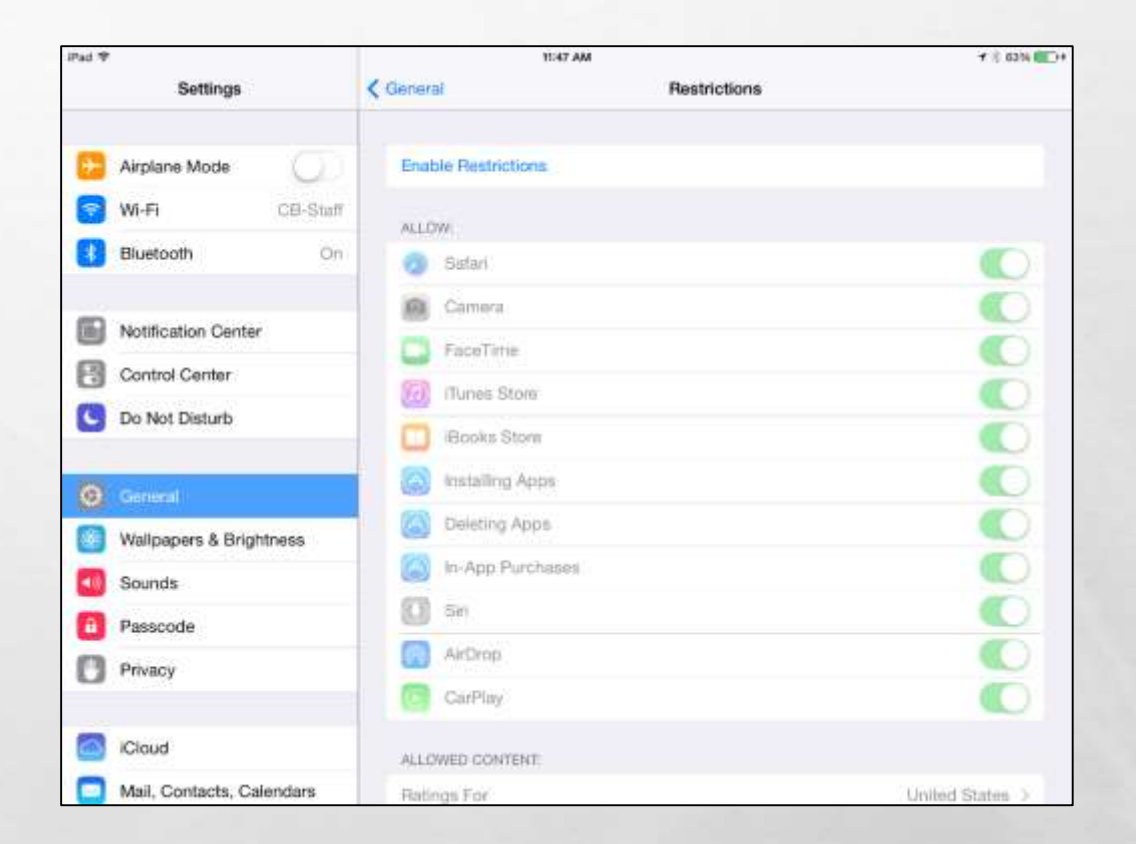

# Schoology vs. Powerschool

#### **STUDENTS WILL USE DAILY**

Place to get:

- Course resources
- Assignments
- Online assessments
- Digital submission feedback
- Online discussion threads
- Class/club/sport communications

#### **PARENTS & STUDENT ACCESS TO GRADES**

Place to get:

- Attendance information
- Teacher email
- Current grades and teacher comments
- Historical grades

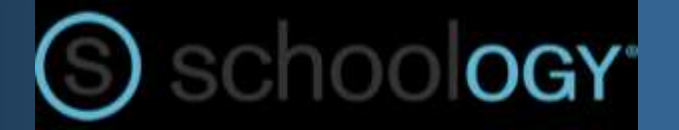

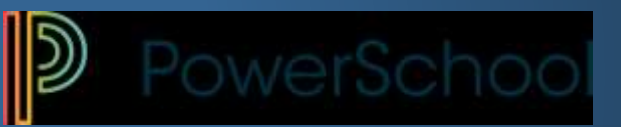

| Grades and Attendance       | × (+             |           |         |           |        |          |             |                                                        |     |    |     |            |          |      |      |
|-----------------------------|------------------|-----------|---------|-----------|--------|----------|-------------|--------------------------------------------------------|-----|----|-----|------------|----------|------|------|
| 🔅 🔒 https://powerscho       | ool.cbhs-sacrame | nto.org   | /guardi | an/homi   | html   |          |             | C Q Search                                             |     |    |     |            | ☆自て      | • •  | A    |
| Grades and<br>Attendance    | Grade            | es a      | nd .    | Atte      | nda    | ance     | e:<br>r: Mr | John Riley-Portal                                      |     |    |     |            |          |      |      |
| Grade History<br>Attendance | Grades           | and At    | tendan  | ice       | Standa | ards Gri | ades        |                                                        |     |    |     |            |          |      |      |
| History                     |                  |           |         |           |        |          |             | Attendance By Class                                    |     |    |     |            |          |      |      |
| Notification                | Exp              | La<br>M T | ast We  | ek<br>u c | M      | This We  | ek u c      | Course                                                 | Q1  | S1 | Q3  | <b>S</b> 2 | Absences | Taro | lies |
| Comments                    | A(A)             |           |         | п с       |        |          |             | World Literature - SS & Poetry                         | 4   | 4  | -22 | -          | 0        | C    | 1    |
| School Bulletin             | B(A)             |           |         |           |        |          |             | Comparative Relig.                                     |     | 1  |     | 722        | 0        | 0    | J    |
| Class<br>Registration       | C(A)             |           |         |           |        |          |             | E Email Elorduy '03, Mr. Julian - Rm: 202              |     |    |     | 24         | 0        |      | 1    |
| My Schedule                 | 000              |           |         |           |        |          |             | Email Neff, Ms. Amy - Rm: 408                          |     |    |     |            |          |      | >    |
| School<br>Information       | D(A)             |           |         |           |        |          |             | Spanish IV<br>Email Capogreco '86, Mr. Tomas - Rm: 701 | -   | 1  | 1   |            | 0        | 0    | ļ.   |
| Account                     | E(A)             |           |         |           |        |          |             | Civics<br>Email Hood, Mr. Michael - Rm: 401            | 570 | 2  | -   | 37%        | 0        | C    |      |
| J Flelelences               | F(A)             |           |         |           |        |          |             | H-Physics<br>Email Van Den Bogert, Mr. Kevin - Rm: 507 | -   |    | -   |            | 0        | C    | l    |
| District Code               | G(A)             |           |         |           |        |          |             | AP Statistics                                          | -   |    |     |            | 0        | 0    |      |

#### 1. www.schoology.com

- 2. Click on the parent button
- 3. Enter your access code. Xxx-xxx-xxx
- 4. Fill out the form with your information
- 5. Click register to complete

When you use a parent access code to create an account, you will be automatically associated to the student.

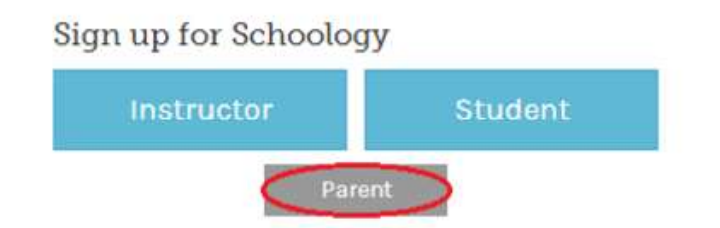

- 1. Click on the downfacing arrow on the top right of your schoology account.
- Below your name, you'll see the name of the child associated with your account. If you have linked accounts in schoology, to view the activity of a particular child, click the child's name from the dropdown menu.
- 3. Clicking on the student name will display their summary page (see below).
- 4. When you have multiple children in the same school, clicking on the icon to the right of the student name will take you to their profile.

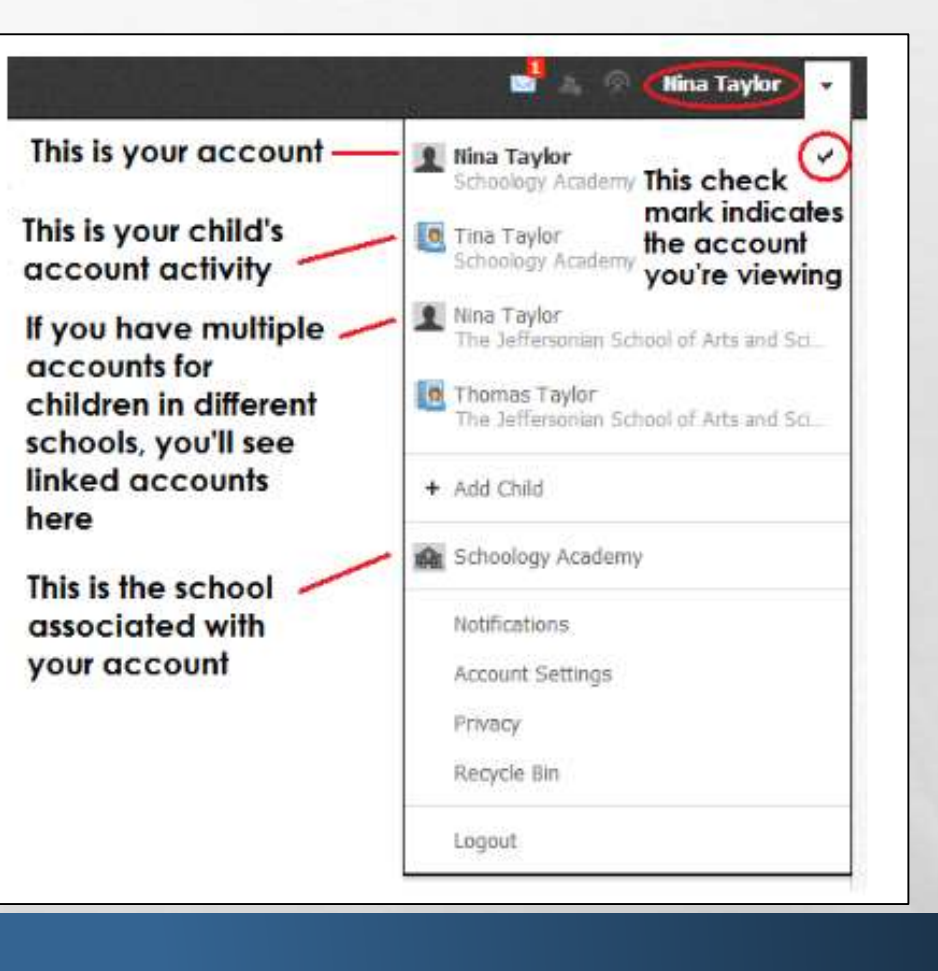

View course as the student- clicking on the course name allows you to view the course as your child views the course.

The enrollments area displays a list of all of the child's courses and groups. Depending on the settings in place at your school

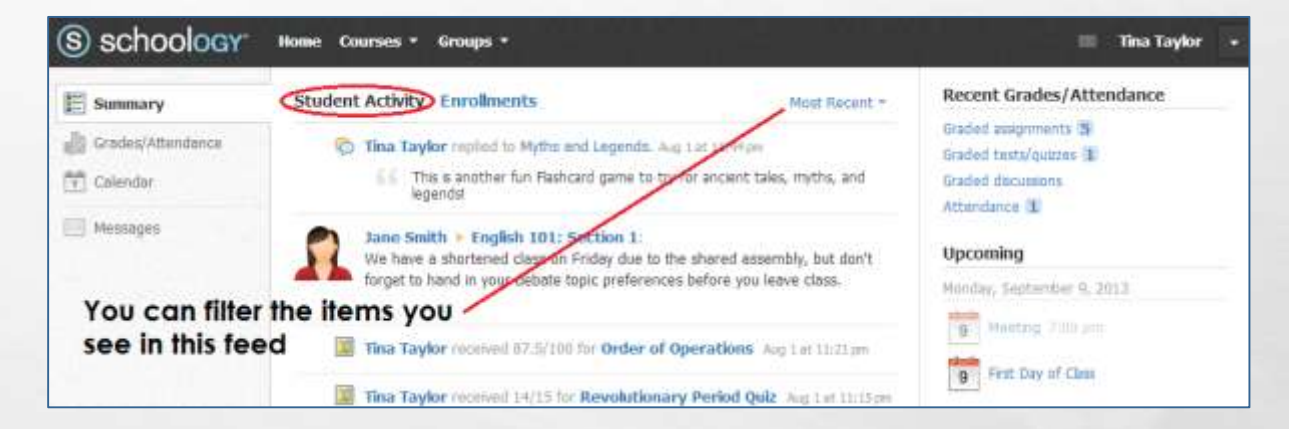

On the right column of the summary page, the recent grades/attendance area lists graded assignments, tests/quizzes, and discussions for the student. To view the graded items click on the item you'd like to view.

| S schoology       | Home Courses • Groups •     |                |            | 🔲 Tina Taylor 🚽                                |
|-------------------|-----------------------------|----------------|------------|------------------------------------------------|
| E Summary         | Student Activity Enrolments |                |            | Recent Grades/Attendance                       |
| Grades/Attendance | Courses Current -           | Grade          | Attendance | Graded assignments 5<br>Graded tests/quizzes 1 |
| Calendar          | Math II: Section 2 - Click  | on a course to | o view the | Graded discussions<br>Attendance 1             |
|                   | English 101: Section 1      | A- 92.22%      | 1 🖾 1 💬    | Upcoming                                       |
|                   | Groups                      |                |            | Monday, September 9, 2013                      |
|                   | Poetry Club                 |                |            | 9 First Day of Class                           |

The overdue submissions area on the right side of the screen shows to course members a list of materials that they did not turn in on time.

It displays for students who have at least one item that they did not submit before the posted due date.

Overdue materials are listed from most- to least-overdue, with the most-overdue item at the top.

| Overdue Submission                                                                                                    | s Calendar                                  |
|----------------------------------------------------------------------------------------------------|---------------------------------------------|
| Due: Friday, November 21                                                                                                    | ,2014                                       |
| Physical Science Es                                                                                                    | ssay 10:00 pm                               |
| Weekly Quiz 11:5                                                                                                    | 9 pm                                        |
| Due: Monday, November a                                                                                                    | 24, 2014                                    |
| Physical Science Es                                                                                                    | ssay                                        |
| V-                                                                                                    |                                             |
|                                                                                                    |                                             |
| Upcoming                                                                                                    | Calendar                                    |
| <b>Upcoming</b><br>Monday, April 6, 2015                                                                                                    | Calendar                                    |
| Upcoming<br>Monday, April 6, 2015<br>Science Notebook:<br>pm                                                                                                  | Calendar<br>U11-L8 3:05                     |
| Upcoming<br>Monday, April 6, 2015<br>Science Notebook:<br>pm<br>Friday, April 10, 2015                                                                        | Calendar<br>U11-L8 3:05                     |
| Upcoming<br>Monday, April 6, 2015<br>Science Notebook:<br>pm<br>Friday, April 10, 2015<br>Essay 4: An In-Dept<br>Adaptation 2:00 pr                           | Calendar<br>U11-L8 3:05<br>th Study of<br>n |
| Upcoming<br>Monday, April 6, 2015<br>Science Notebook:<br>pm<br>Friday, April 10, 2015<br>Essay 4: An In-Dept<br>Adaptation 2:00 pr<br>Monday, April 13, 2015 | Calendar<br>U11-L8 3:05<br>h Study of<br>n  |

# **READING PLUS**

- Individualized
- Mastery Learning
- Data based curriculum
- No parent log in

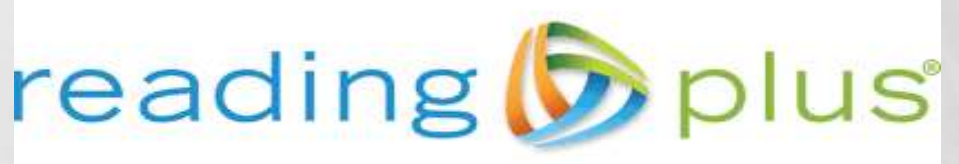

CHANGING THE WAY STUDENTS READ

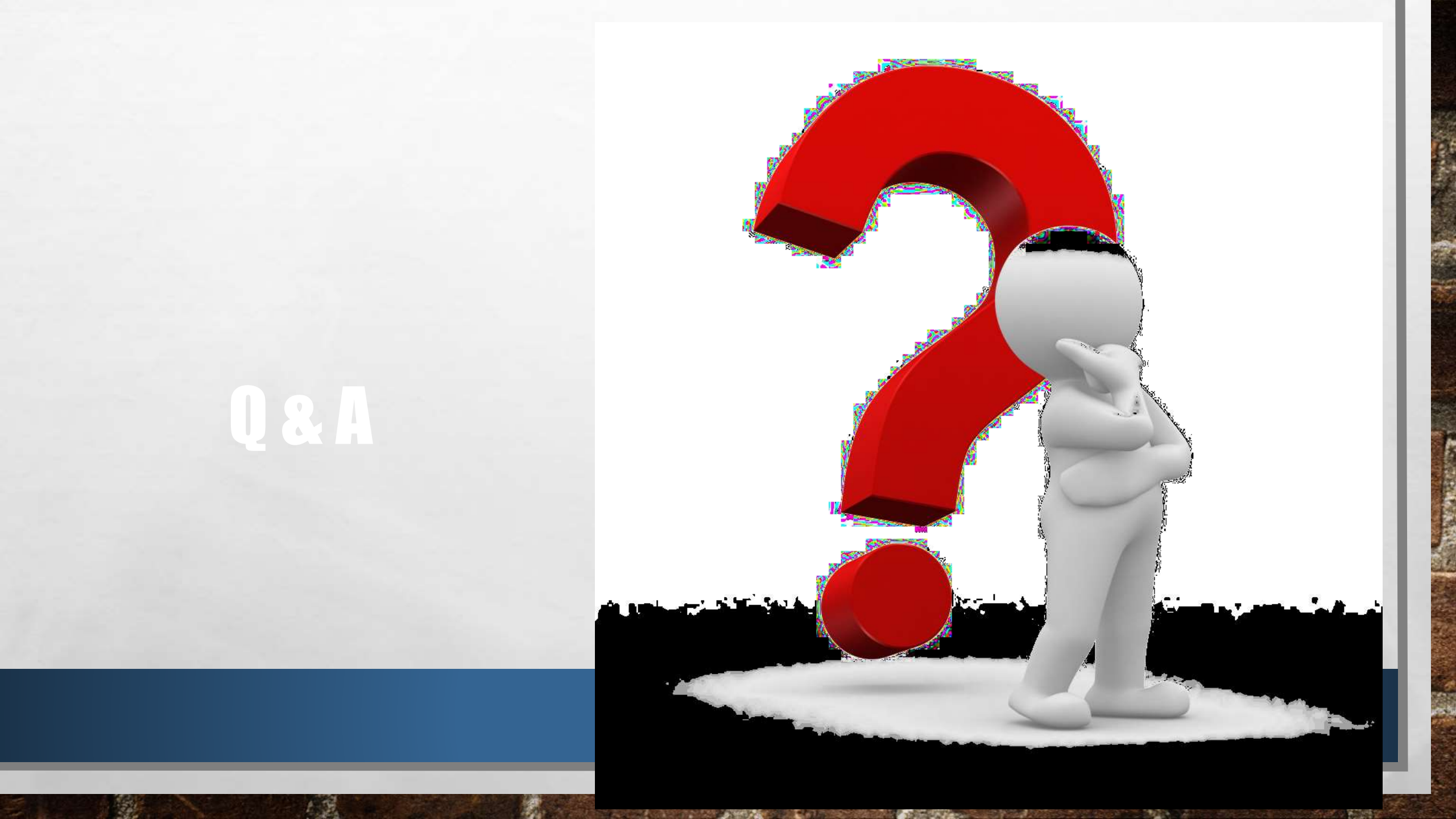

# **THANK YOU FOR COMING!**

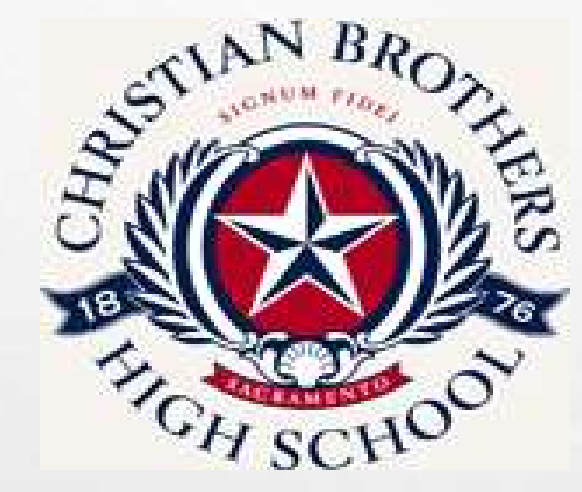

#### **MICHELLE WILLIAMS—ASSISTANT PRINCIPAL FOR CURRICULUM & INSTRUCTION**

#### **BRITTANY ADKINS-WILLIAMS—EDUCATIONAL TECHNOLOGY SPECIALIST**